## การแก้ไขปัญหา Windows 11 อัพเดทแล้วเกิดปัญหา แสดงเครื่องหมายเว้นวรรค (space) เป็นเลข 2 ในระบบ

หากหลังจากอัปเดต Windows 11 ด้วยแพ็คเกจ \*\*KB5056579\*\* และ \*\*KB5058499\*\* แล้วเกิดปัญหา \*\*แสดง เครื่องหมายเว้นวรรค (space) เป็นเลข 2\*\* ในระบบ เช่น ในโปรแกรมต่าง ๆ หรือหน้าจอ UI อื่น ๆ สามารถแก้ไขเบื้องต้นได้ โดย \*\*ถอนการติดตั้ง (uninstall) แพ็คเกจทั้งสองนี้\*\* ดังนี้:

## วิธีถอนการติดตั้ง KB5056579 และ KB5058499

- 1. \*\*เปิดแอป Settings\*\*
  - \* กด Win + I เพื่อเปิด Settings
- 2. ไปที่เมนู:
  - \*\*Windows Update > Update history\*\*
- 3. เลื่อนลงมาที่ \*\*Uninstall updates\*\* (ถอนการติดตั้งการอัปเดต)
- 4. ค้นหาอัปเดตที่ชื่อ:
  - \* KB5056579
  - \* KB5058499
- 5. คลิกที่อัปเดตแต่ละรายการ แล้วกดปุ่ม \*\*Uninstall\*\* (ถอนการติดตั้ง)
- 6. \*\*รีสตาร์ทเครื่องคอมพิวเตอร์\*\* หลังจากถอนการติดตั้งเสร็จ
- \* ปัญหาดังกล่าวอาจเกิดจาก \*\*บั๊กของฟอนต์ หรือเคอร์เนล UI Rendering\*\* ที่มากับแพตช์ทั้งสองนี้
- \* หากมีการอัปเดตใหม่ที่แก้ปัญหานี้ออกมาในภายหลัง อาจสามารถติดตั้งได้อีกครั้ง

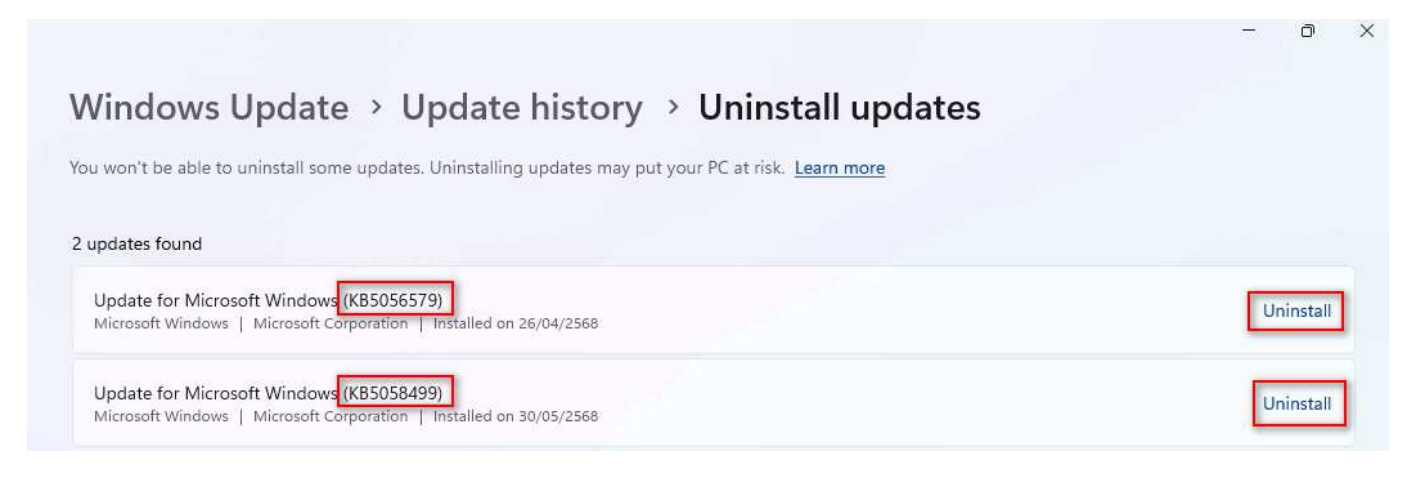